# Lege バージョンアップのご案内

株式会社 ラプラス・システム

https://www.lapsys.co.jp/

平素は「遠隔監視システム&サービスL・eye」をご愛顧いただき誠にありがとうございます。 さて、これまで、ご案件単位(発電所単位)で発行しておりました遠隔監視システム&サービスL・eyeのログ イン ID を、お客様のメールアドレスを ID としてご登録いただく『ラプラス ID』のご提供を開始することとな りました。詳細は下記の通りです。よろしくお願い申し上げます。

## ラプラス ID の提供開始について

現在、L・eye 監視画面のログイン ID(パスワード、URL を含む)は発電所単位で発行しておりますが、発 電所単位であるがために不便な一面がありました。これを払拭するために、新たに『ラプラス ID』のご提供 を開始いたします(当サービス提供開始後も従来の ID, Password, URL をご利用いただけます)。

『ラプラス ID』はお客様ごとに発行される ID(メールアドレスを登録)で、簡単なお客様情報をご登録いた だくだけで、Web サービスをはじめとした当社が提供するサービスの共通 ID としてご利用いただけます。 (現在は L・eye 監視画面のみですが、今年度内に新商品をリリースする予定です。)

ご登録ご希望の方は弊社ホームページへアクセスしてください。

#### 【ラプラス ID へのアクセス方法】

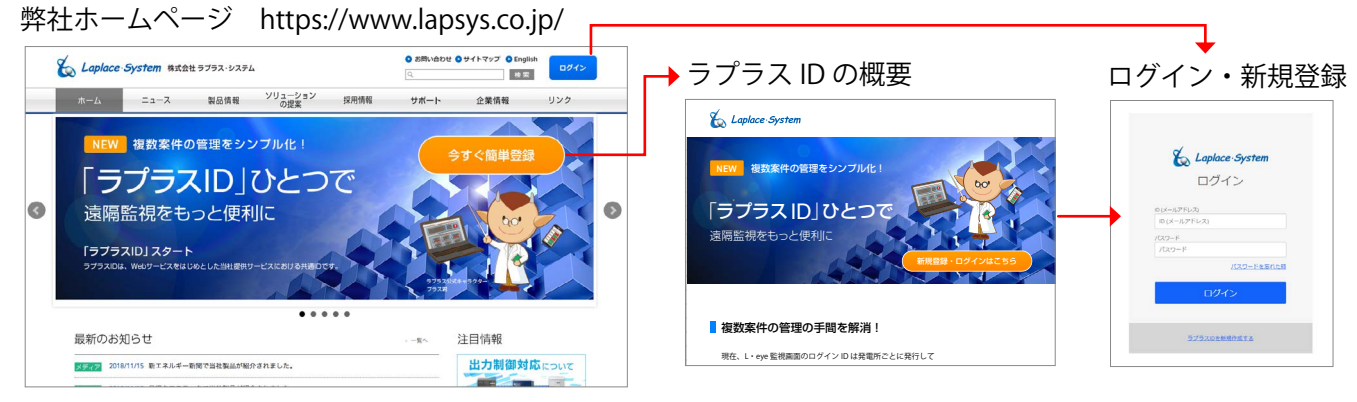

### 【マイページでできること】

①ユーザー情報の確認・編集
マイページ ユーザ畑 Ruy/1017

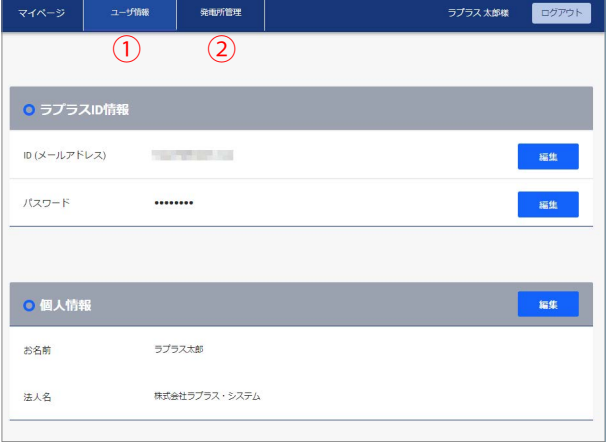

#### ② L・eye 監視画面の登録と画面遷移

| <del>2</del> 13 |     | ۴                                                                                                    |       |
|-----------------|-----|----------------------------------------------------------------------------------------------------|-------|
|                 |     | 经除                                                                                                    |       |
| 發卵              | ⊐-F | を入力し、登録ボタンをクリックしてください                                                                                                    |       |
| 51              | 1   |                                                                                                    | 2010: |
| _               |     | 名称                                                                                                    | タイプ   |
|                 |     | and an an and the second second | 214 J |
|                 | ۲   | ラフラスA発電加クル フ監視                                                                                                    |       |

登録コードは監視画面を登録する際に使用するもので、 L・eye 監視画面の設定メニューから送信されたものを入力 します。サイト一覧には登録済の発電所が表示され、発電 所名のクリックで監視画面が表示されます。

登録方法については、弊社ホームページをご確認ください。 お手元の『ログイン情報』に記載の ID, Password, URL は継 続してご利用いただけます。

# ラプラス ID の導入にともなう L・eye 監視画面の変更点

• L・eye 監視画面ヘッダーにあったログアウトボタンが 主 ボタンの中に移動します。

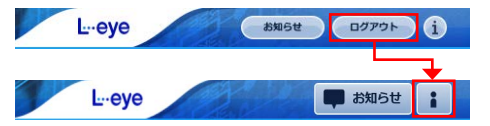

 ラプラス ID に発電所を登録して、ラプラス ID から L・eye 監視画面にアクセスした場合と、 従来通り、弊社が発行しております「ログイン情報」に記載の URL と ID・Password を使って ログインした場合とでは、 II ボタンをクリックした際に表示されるメニューが異なります。

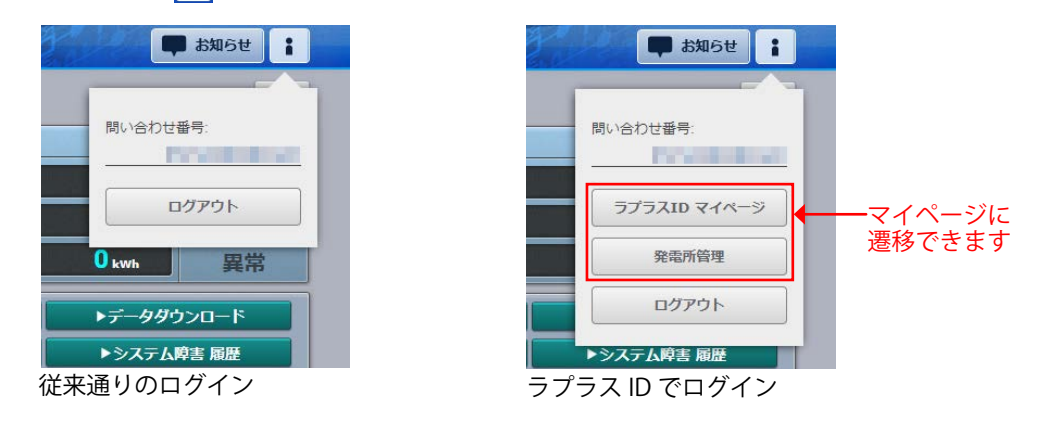

## L・eye 監視画面 ログイン状態保持方法の変更

L・eye 監視画面のログイン状態を保持するには、ログイン画面にて「ログイン状態を保持する。」のチェックボックスにチェックを入れていただいてからログインしていただく必要がありましたが、ラプラス ID の提供開始に伴い、一度ログインすると、ログアウトするまでログイン状態が保持されるように仕様を変更いたします。但し、ログイン後、90 日間アクセスしなかった場合には、自動的にログアウトします。 サーバメンテナンスなどが発生した場合にもログアウトする場合があります。ご了承ください。

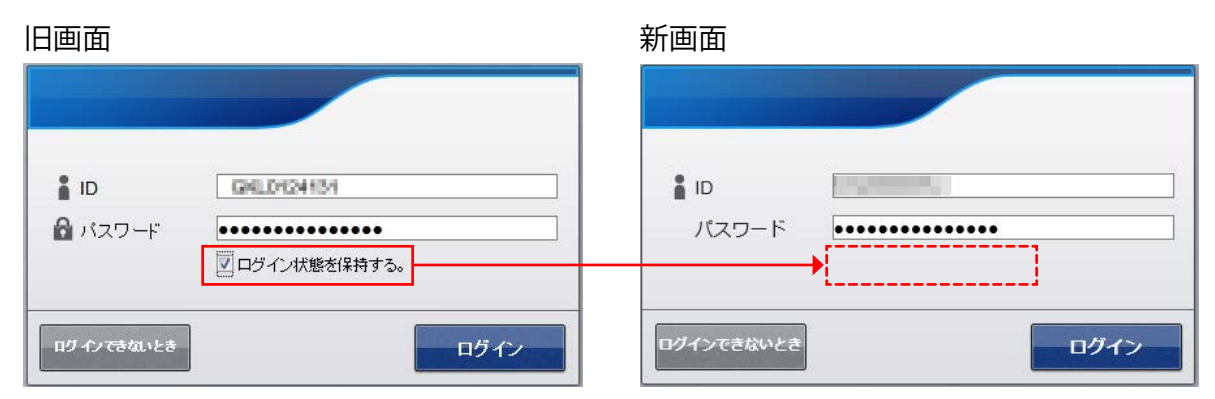

新画面では「ログイン状態を保持する。」のチェックボックスがなくなります